# **Configuration Guide**

## How to Configure a BYOD Environment with the DWS-4026

(MAC Authentication + Captive Portal)

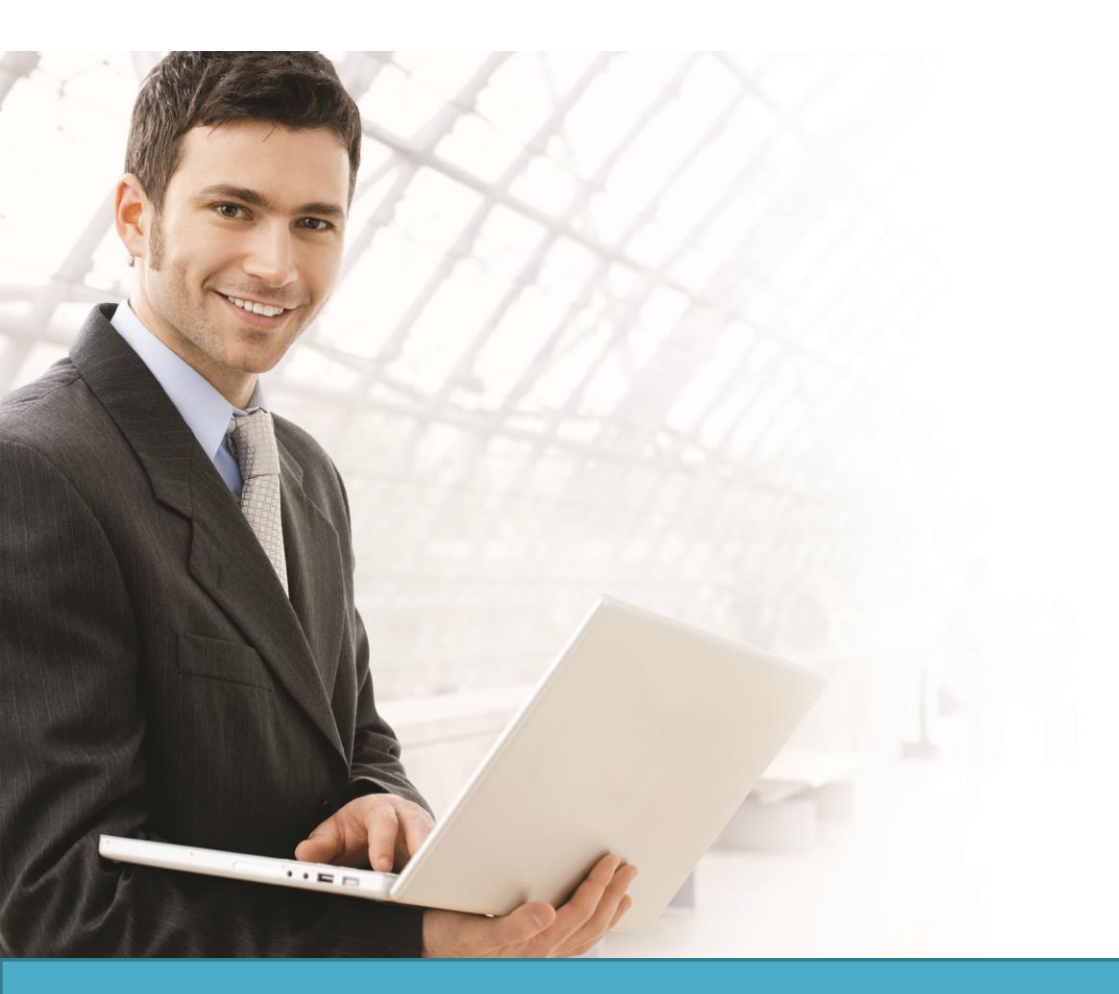

### Overview

This guide describes how to configure and implement BYOD environment with the D-Link DWS-4026 Unified Switch for user and device authentication.

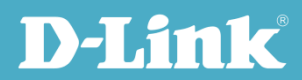

#### Situation Note

The trend of Bring Your Own Device (BYOD) in working place is a new challenge on network security and management. Many corporations that allow employees to use their own device at work expecting have better performance and productivity; however, on the downside, corporations also concern the network security and information leakage by using private device. How to distinguish corporate-provided device and private device (BYOD device), and give different authorities is the major task for IT teams.

The scenario in this guide shows you how to implement a BYOD environment with DWS-4026. Use device MAC authentication to enforce client associating specific SSIDs based on the device which is corporate-provided or private. All connection from SSIDs required performing authentication before granted authority.

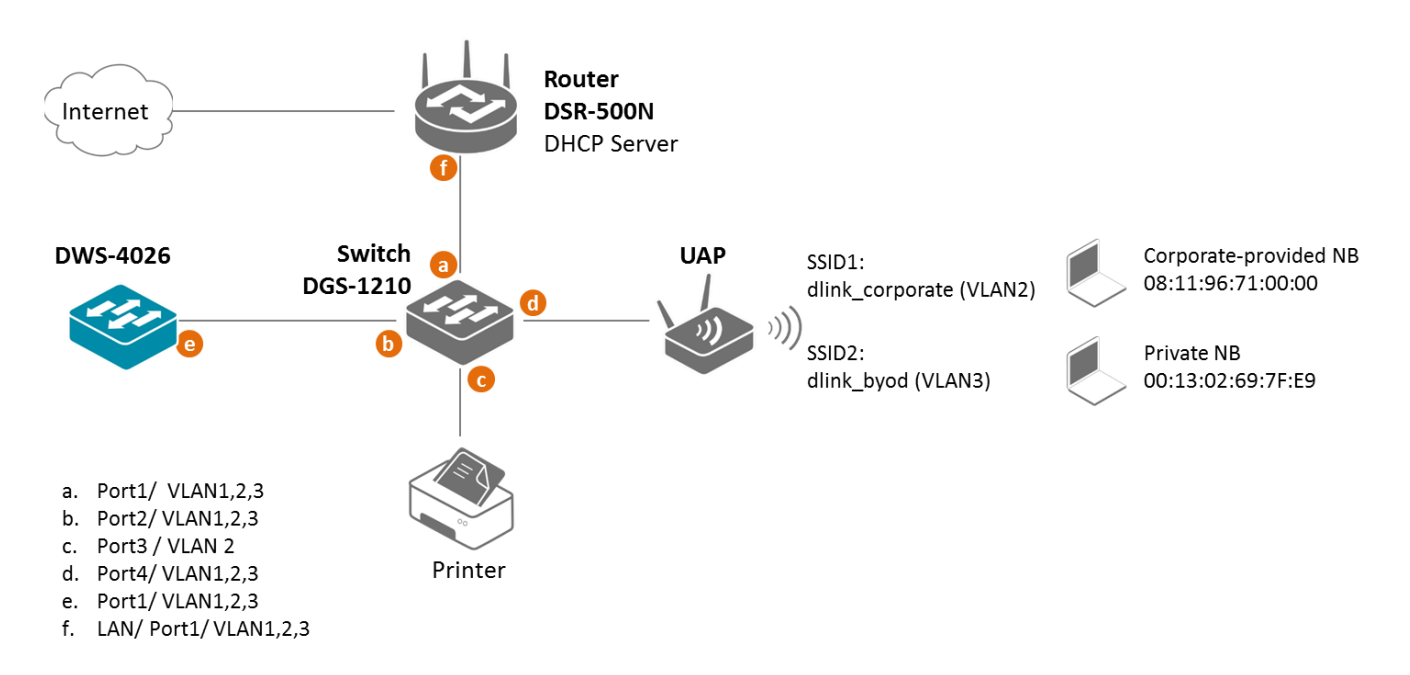

The authentication methods on each SSID are different:

- dlink\_corporate SSID: This SSID is for D-Link employee who works with cooperate-provided device. It requires device MAC authentication and Captive Portal to complete the authentication process. After complete authentication, the client is authorized in VLAN2 network.
- dlink\_byod SSID: This SSID is for D-Link employee who works with his private device(BYOD device). It requires Captive Portal to complete the authentication process. After complete authentication, the client is authorized in VLAN<sub>3</sub> network.

**NOTE**: The screenshots in this guide are from the DWS-4026's firmware version 4.3.0.3. If you are using an earlier version of the firmware, the screenshots may not be identical to what you see on your browser.

#### Configuration Steps (DWS-4026)

 Set up VLANs based on the network architecture. Create three VLANs. VLAN1 is the default VLAN for AP management, VLAN2 is for the traffic associated from SSID dlink\_corporate, and VLAN3 is for the traffic associated from SSID dlink\_byod. Associate VLAN 1 to 3 memberships on Port1.

Create three VLANs. Un-tag VLAN1, and tag VLAN2 and VLAN3 on port 1 (0/1). Navigate to LAN> DWS-4026> L2 Feature> VLAN> VLAN Configuration.

| VLAN Configuration   | on            |         |                      |             |  |
|----------------------|---------------|---------|----------------------|-------------|--|
| VLAN ID List         |               | 1 💌     |                      |             |  |
| VLAN Name            |               | default | (0 to 32 characters) |             |  |
| VLAN Type            |               | Default |                      |             |  |
| VLAN ID-Individual/F | Range         |         | Range[1-4093]        |             |  |
| VLAN Participation A | AII           |         |                      |             |  |
| Participation All    |               | Autode  | etect 💌              | Tagging All |  |
| VLAN Participation   |               |         |                      |             |  |
| Interface            | Interface Sta | atus    | Participation        | Tagging     |  |
| 0/1                  | Include       |         | Include 💌            | Untagged 💌  |  |
| 0/2                  | Include       |         | Include              | Untagged 💌  |  |
|                      |               |         |                      |             |  |

| VLAN Configuration       |                  |              |                |      |             |   |
|--------------------------|------------------|--------------|----------------|------|-------------|---|
| VLAN ID List             | 2 💌              | ]            |                |      |             |   |
| VLAN Name                | dlink_corp       | orate (0 to  | 32 characters) |      |             |   |
| VLAN Type                | Static           |              |                |      |             | = |
| VLAN ID-Individual/Range |                  |              | Range[1-4093]  |      |             |   |
| VLAN Participation All   |                  |              |                |      |             |   |
| Participation All        |                  | Autodetect 💌 |                |      | Tagging All |   |
| VLAN Participation       |                  |              |                |      |             |   |
| Interface                | Interface Status |              | Participation  | Tagg | ing         |   |
| 0/1                      | Include          |              | Include 💌      | Tagg | ged 💌       |   |
| 0/2                      | Exclude          |              | Autodetect 💌   | Unta | agged 💌     |   |

| VLAN Configuration       |                                 |                                                                                                    |
|--------------------------|---------------------------------|----------------------------------------------------------------------------------------------------|
| VLAN ID List             | 3 •                             |                                                                                                    |
| VLAN Name                | dlink_byod (0 to 32 characters) |                                                                                                    |
| VLAN Type                | Static                          | E CARACTER E CARACTER E CARACTER E CARACTER E CARACTER E CARACTER E CARACTER E CARACTER E CARACTER E CARACTER E |
| VLAN ID-Individual/Range | Range[1-4093]                   |                                                                                                    |
| VLAN Participation All   |                                 |                                                                                                    |
| Participation All        | Autodetect 💌                    | Tagging All                                                                                                    |
| VLAN Participation       |                                 |                                                                                                    |
| Interface Interface Sta  | tus Participation               | Tagging                                                                                                    |
| 0/1 Include              | Include                         | Tagged 💌                                                                                                    |
| 0/2 Exclude              | Autodetect 💌                    | Untagged -                                                                                                    |

2. Create two SSIDs: SSID dlink\_corporate and SSID dlink\_byod, and assign VLAN 2 and 3 on these two SSIDs respectively. Enable MAC authentication on SSID dlink\_corporate only. The MAC authentication database can be either (a) local database or (b) external RADIUS.

Set up two SSIDs. For the MAC authentication, if the MAC authentication database is local database, select "Local" on MAC Authentication, if RADIUS, select "RADIUs" on MAC Authentication. In this case, use local database as authentication server. Navigate to WLAN> DWS-4026> Administration> Networks.

| Wireless Network Configuration |                 |  |
|--------------------------------|-----------------|--|
| SSID                           | dlink_corporate |  |
| Hide SSID                      |                 |  |
| Ignore Broadcast               |                 |  |
| VLAN                           | 2 (1 to 4094)   |  |
| L3 Tunnel                      |                 |  |
| L3 Tunnel Status               | None            |  |
| L3 Tunnel Subnet               | 0.0.0.0         |  |
| L3 Tunnel Mask                 | 255.255.255.0   |  |
| MAC Authentication             |                 |  |
| Redirect                       | None O HTTP     |  |
| Redirect URL                   |                 |  |
| Wireless ARP Suppression Mode  | Disable 💌       |  |
| L2 Distributed Tunneling Mode  | Disable 💌       |  |

| Wireless Network Configuration |                            |  |
|--------------------------------|----------------------------|--|
| SSID                           | dlink byod                 |  |
| Hide SSID                      |                            |  |
| Ignore Broadcast               |                            |  |
| VLAN                           | 3 (1 to 4094)              |  |
| L3 Tunnel                      |                            |  |
| L3 Tunnel Status               | None                       |  |
| L3 Tunnel Subnet               | 0.0.0.0                    |  |
| L3 Tunnel Mask                 | 255.255.255.0              |  |
| MAC Authentication             | ─ Local ○ Radius ● Disable |  |
| Redirect                       | None 	HTTP                 |  |
| Redirect URL                   |                            |  |
| Wireless ARP Suppression Mode  | Disable 💌                  |  |
| L2 Distributed Tunneling Mode  | Disable 💌                  |  |

| ID S                    | SSID              | VLAN      | Hide SSID | L3 Tunnel | Security | Redirect |
|-------------------------|-------------------|-----------|-----------|-----------|----------|----------|
| 1 <u>d</u>              | <u>dlink1</u>     | 1-default | Disabled  | Disabled  | None     | None     |
| 2 <u>d</u>              | <u>llink2</u>     | 1-default | Disabled  | Disabled  | None     | None     |
| 3 <u>d</u>              | <u>dlink3</u>     | 1-default | Disabled  | Disabled  | None     | None     |
| <mark>4 <u>d</u></mark> | <u>dlink4</u>     | 1-default | Disabled  | Disabled  | None     | None     |
| 5 <u>d</u>              | <u>dlink5</u>     | 1-default | Disabled  | Disabled  | None     | None     |
| 6 <u>d</u>              | <u>llink6</u>     | 1-default | Disabled  | Disabled  | None     | None     |
| 7 <u>d</u>              | <u>llink7</u>     | 1-default | Disabled  | Disabled  | None     | None     |
| 8 <u>d</u>              | <u>llink8</u>     | 1-default | Disabled  | Disabled  | None     | None     |
| 9 <u>d</u>              | <u>dlink9</u>     | 1-default | Disabled  | Disabled  | None     | None     |
| 10 <u>d</u>             | <u>dlink10</u>    | 1-default | Disabled  | Disabled  | None     | None     |
| 11 <u>d</u>             | <u>dlink11</u>    | 1-default | Disabled  | Disabled  | None     | None     |
| 12 <u>d</u>             | <u>dlink12</u>    | 1-default | Disabled  | Disabled  | None     | None     |
| 13 <u>d</u>             | <u>dlink13</u>    | 1-default | Disabled  | Disabled  | None     | None     |
| 14 <u>d</u>             | dlink14           | 1-default | Disabled  | Disabled  | None     | None     |
| 15 <u>d</u>             | <u>dlink15</u>    | 1-default | Disabled  | Disabled  | None     | None     |
| 16 <u>d</u>             | <u>dlink16</u>    | 1-default | Disabled  | Disabled  | None     | None     |
| 17 <u>d</u>             | dlink_corporate   | 2         | Disabled  | Disabled  | None     | None     |
| 18 <u>d</u>             | <u>llink_byod</u> | 3         | Disabled  | Disabled  | None     | None     |

3. Create an AP Profile and associate SSIDs on it.

3-1. Create an AP Profile "BYOD". Navigate to WLAN> DWS-4026> Administration> Advanced Configuration> AP Profiles> BYOD> Global.

| Summary Default 2-BYOD                 |               |   |                 |    |
|----------------------------------------|---------------|---|-----------------|----|
| Global Radio SSID QoS TSPEC            |               |   |                 |    |
| Access Point Profile Global Configurat | ion           |   |                 |    |
|                                        |               |   | AP Profile 2-81 | OD |
|                                        |               |   |                 |    |
| Profile Name                           | BYOD          |   |                 |    |
| Hardware Type ID                       | Any           | • | ]               |    |
|                                        |               |   |                 |    |
| Disconnected AP Data Forwarding Mode   | Enable 💌      |   |                 |    |
| Disconnected AP Management Mode        | Enable 💌      |   |                 |    |
| Asso CooustM Engine Connect            |               |   |                 |    |
| Aeroscout in Engine Support            | Disable 💌     |   |                 |    |
| Wired Network Discovery VLAN ID        | 1 (0 to 4094) |   |                 |    |
| Clear Delete Re                        | fresh Submit  |   |                 |    |

3-2. Associate SSID dlink\_corporate and dlink\_byod on this AP Profile. Navigate to WLAN> DWS-4026> Administration> Advanced Configuration> AP Profiles> BYOD> SSID.

| Summa  | Summary Default 2-BYOD             |           |                        |           |          |                   |   |
|--------|------------------------------------|-----------|------------------------|-----------|----------|-------------------|---|
| Global | Radio SSID QoS TSPEC               |           |                        |           |          |                   |   |
| Acce   | ss Point Profile VAP Configuration |           |                        |           |          |                   |   |
|        |                                    |           |                        |           |          | AP Profile 2-BYOD |   |
|        |                                    | 1-802.    | .11a/n 💿 2-802.11b/g/n |           |          |                   |   |
|        | Network                            | VLAN      | L3 Tunnel              | Hide SSID | Security | Redirect          | ≡ |
|        | 17 - dlink_corporate 💌 Edit        | 2         | Disabled               | Disabled  | None     | None              |   |
|        | 18 - dlink_byod 💌 Edit             | 3         | Disabled               | Disabled  | None     | None              |   |
|        | 3 - dlink3 💌 Edit                  | 1-default | Disabled               | Disabled  | None     | None              |   |
|        | 4 - dlink4 📼 Edit                  | 1-default | Disabled               | Disabled  | None     | None              |   |
|        | 5 - dlink5 🗾 Edit                  | 1-default | Disabled               | Disabled  | None     | None              |   |
|        | 6 - dlink6 Edit                    | 1-default | Disabled               | Disabled  | None     | None              |   |
|        | 7 - dlink7 🚽 Edit                  | 1-default | Disabled               | Disabled  | None     | None              |   |
|        | 8 - dlink8                         | 1-default | Disabled               | Disabled  | None     | None              |   |

| Summary Default 2-BY                   | OD                                         |               |
|----------------------------------------|--------------------------------------------|---------------|
| Access Point Profile Lis               | t                                          |               |
| Profile <u>1-Default</u> <u>2-BYOD</u> | Profile Status<br>Configured<br>Configured |               |
|                                        | Add Copy                                   |               |
|                                        | Delete                                     | Apply Refresh |

4. Create a CP Profile. Select the authentication server on the Captive Portal. The authentication server can be either (a) local database or (b) external RADIUS. In this case, use local database as authentication server.

Navigate to WLAN> DWS-4026> Security> Captive Portal> CP Configuration. There are three settings: (a) Create a CP Profile "Employee". (b) Select Verification Mode. If the user authentication database is local database, select "Local" on Verification Mode, if RADIUS, select "RADIUS" on Verification Mode. In this case, use local database as authentication server. (c) Add one User Group "dlink\_employee", and then select it as User Group.

| Configuration (English) |                |                           |       |                 |                             |  |  |
|-------------------------|----------------|---------------------------|-------|-----------------|-----------------------------|--|--|
| P Configuration         | ,              |                           |       |                 |                             |  |  |
| oomigaraaon             |                |                           |       |                 |                             |  |  |
|                         |                |                           |       |                 | CP Configuration 2-Employee |  |  |
| Enable Captive Portal   |                | Idle Timeout (secs)       | 0     | (0 to 900)      |                             |  |  |
| Configuration Name      | Employee       | Session Timeout (secs)    | 86400 | (0 to 86400)    |                             |  |  |
| Protocol Mode           | ● HTTP ○ HTTPS | Max Up Rate (bytes/sec)   | 0     | (0 = unlimited) |                             |  |  |
| Verification Mode       | ○ Guest        | Max Down Rate (bytes/sec) | 0     | (0 = unlimited) |                             |  |  |
| User Logout Mode        |                | Max Receive (bytes)       | 0     | (0 = unlimited) |                             |  |  |
| Enable Redirect Mode    |                | Max Transmit (bytes)      | 0     | (0 = unlimited) |                             |  |  |
| Redirect URL            |                | Max Total (bytes)         | 0     | (0 = unlimited) |                             |  |  |
|                         |                |                           |       |                 |                             |  |  |

5. Create Captive Portal accounts on local database.

Create user account under User Group "2-dlink\_employee". Navigate to WLAN> DWS-4026> Security> Captive Portal> Local User.

| al User Sum | mary Local User Configuration    |
|-------------|----------------------------------|
| ocal User C | onfiguration                     |
| User Name   | rosanna_chu (1 to 32 characters) |
| Password    | (8 to 64 characters)             |
| User Group  | 1-Default<br>2-dlink_employee    |
|             | Add                              |

| Local User Summary Local Use | er Configuration     |                   |  |
|------------------------------|----------------------|-------------------|--|
| Local User Summary           |                      |                   |  |
| User<br>rosanna_chu          | Session Timeout<br>0 | Idle Timeout<br>0 |  |
|                              | Add Delete Dele      | te All Refresh    |  |

6. Associate these two SSID interfaces on CP Configuration "2-Employee".

Select CP Configuration "2-Employee". Add interface SSID dlink\_corporate and SSID dlink\_byod on Associated Interfaces. Navigate to WLAN> DWS-4026> Security> Captive Portal> Interface Association.

| CP Configuration      | 2 - Employee 💌                                                                      |                |                                                                                                    |  |
|-----------------------|-------------------------------------------------------------------------------------|----------------|----------------------------------------------------------------------------------------------------|--|
| Associated Interfaces | 8/17-Wireless Network 17 - dlink_corporate<br>8/18-Wireless Network 18 - dlink_byod | Interface List | 0/1-Slot: 0 Port: 1 Gigabit - Level<br>0/2-Slot: 0 Port: 2 Gigabit - Level<br>0/3-Slot: 0 Port: 3 Gigabit - Level<br>0/4-Slot: 0 Port: 4 Gigabit - Level<br>0/5-Slot: 0 Port: 5 Gigabit - Level<br>0/7-Slot: 0 Port: 7 Gigabit - Level<br>0/7-Slot: 0 Port: 7 Gigabit - Level<br>0/8-Slot: 0 Port: 8 Gigabit - Level<br>* |  |
|                       | Delete                                                                              |                | Add                                                                                                    |  |

7. Create device MAC authentication database on local database.

7-1. Choose MAC Authentication Mode as "white-list". Navigate to WLAN> DWS-4026> Administration> Advanced Configuration> Global.

| Global SNMP Traps Distributed Tunneling Device Location |                | Â |  |  |
|---------------------------------------------------------|----------------|---|--|--|
| Wireless Global Configuration                           |                |   |  |  |
| Peer Group ID                                           | 164 (1 to 255) |   |  |  |
| Client Roam Timeout (secs)                              | 30 (1 to 120)  |   |  |  |
| Ad Hoc Client Status Timeout (hours)                    | 24 (0 to 168)  | Е |  |  |
| AP Failure Status Timeout (hours)                       | 24 (0 to 168)  |   |  |  |
| MAC Authentication Mode                                 | white-list 💌   |   |  |  |
| RF Scan Status Timeout (hours)                          | 24 (0 to 168)  |   |  |  |

7-2. Create device MAC authentication accounts in the Known Client database. Add corporateprovided NB MAC 08:11:96:71:00:00 in the database. The Authentication Action is "Grant". Navigate to WLAN> DWS-4026> Administration> Advanced Configuration> Client> Known Clients.

| Known Client Configuration |                            |  |
|----------------------------|----------------------------|--|
| MAC Address                |                            |  |
| Name                       | 08:11:96:71:00:00          |  |
| Authentication Action      | Global Action  Grant  Denv |  |
| Automouton Action          |                            |  |
|                            | Refresh Submit             |  |
|                            |                            |  |

| Known Client Summary |                                    |                                |
|----------------------|------------------------------------|--------------------------------|
| MAC Address          | Name<br>corporate-provided_rosanna | Authentication Action<br>Grant |
| 00:00:00:00:00 Add   |                                    |                                |
|                      | Delete Delete All Re               | fresh                          |

8. Discover and manage an AP from the network.

Manage AP. Navigate to WLAN> DWS-4026> Monitoring> Access Point> All AP Status.

| bal Discovery Profile Radio     | SSID Valid AP OUI   |                  |                    |    |            |  |  |
|---------------------------------|---------------------|------------------|--------------------|----|------------|--|--|
| alid Access Point Configuration |                     |                  |                    |    |            |  |  |
| and Access Forn Configuration   |                     |                  |                    |    |            |  |  |
| MAC address                     | fc:75:16:76:ff:40 💌 |                  |                    |    |            |  |  |
| AP Mode                         | Managed 💌           | Managed 💌        |                    |    |            |  |  |
| Location                        |                     |                  |                    |    |            |  |  |
| Authentication Password         |                     | Edit             |                    |    |            |  |  |
| Profile                         | 2 - BYOD 💌          |                  |                    |    |            |  |  |
|                                 |                     |                  |                    |    |            |  |  |
| Radio 1 - 802.11a/n             | Forced Roaming      |                  | Roaming Threshold  | 20 | (20 to 50) |  |  |
| Radio 2 - 802.11b/g/n           | Forced Roaming      |                  | Roaming Threshold  | 20 | (20 to 50) |  |  |
| Radio 1 - 802.11a/n             | Channel             | Auto 💌           | Power (%)          | 0  | •          |  |  |
| Radio 2 - 802.11b/g/n           | Channel             | Auto 💌           | Power (%)          | 0  | •          |  |  |
|                                 | _                   |                  |                    |    |            |  |  |
|                                 | R                   | efresh Delete Su | Ibmit              |    |            |  |  |
|                                 |                     |                  |                    |    |            |  |  |
|                                 |                     |                  |                    |    |            |  |  |
|                                 |                     |                  |                    |    |            |  |  |
| I AP Status                     |                     |                  |                    |    |            |  |  |
|                                 |                     |                  |                    | 01 |            |  |  |
|                                 |                     |                  | CARAGE DESCRIPTION |    |            |  |  |

Delete All Manage Acknowledge Refresh Auto Refresh

#### Configuration Steps (DGS-1210)

 Set up VLANs based on the network architecture. Create three VLANs. VLAN1 is the default VLAN for AP management, VLAN2 is for the traffic associated from SSID dlink\_corporate, and VLAN3 is for the traffic associated from SSID dlink\_byod. As DWS-4026 VLAN1 is un-tag VLAN, set VLAN1 as un-tag VLAN on switch. The VLAN table is as below.

|                   | Port1  | Port <sub>2</sub> | Port <sub>3</sub> | Port4  |
|-------------------|--------|-------------------|-------------------|--------|
| VLAN1             | Un-tag | Un-tag            | -                 | Un-tag |
| VLAN2             | Tag    | Tag               | Un-tag            | Tag    |
| VLAN <sub>3</sub> | Tag    | Tag               | -                 | Tag    |

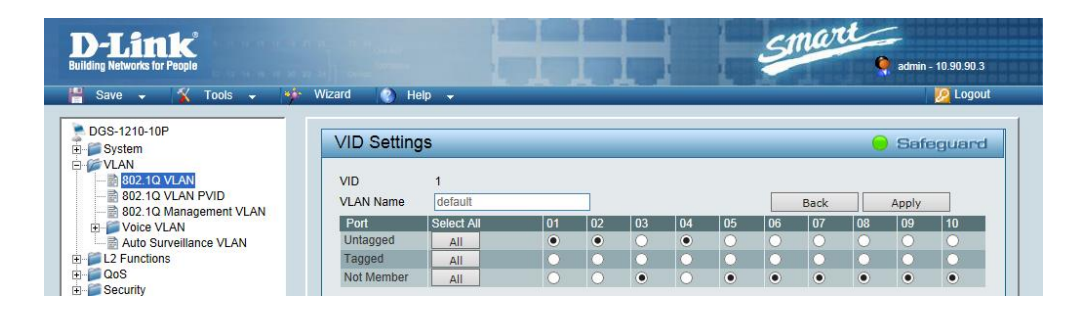

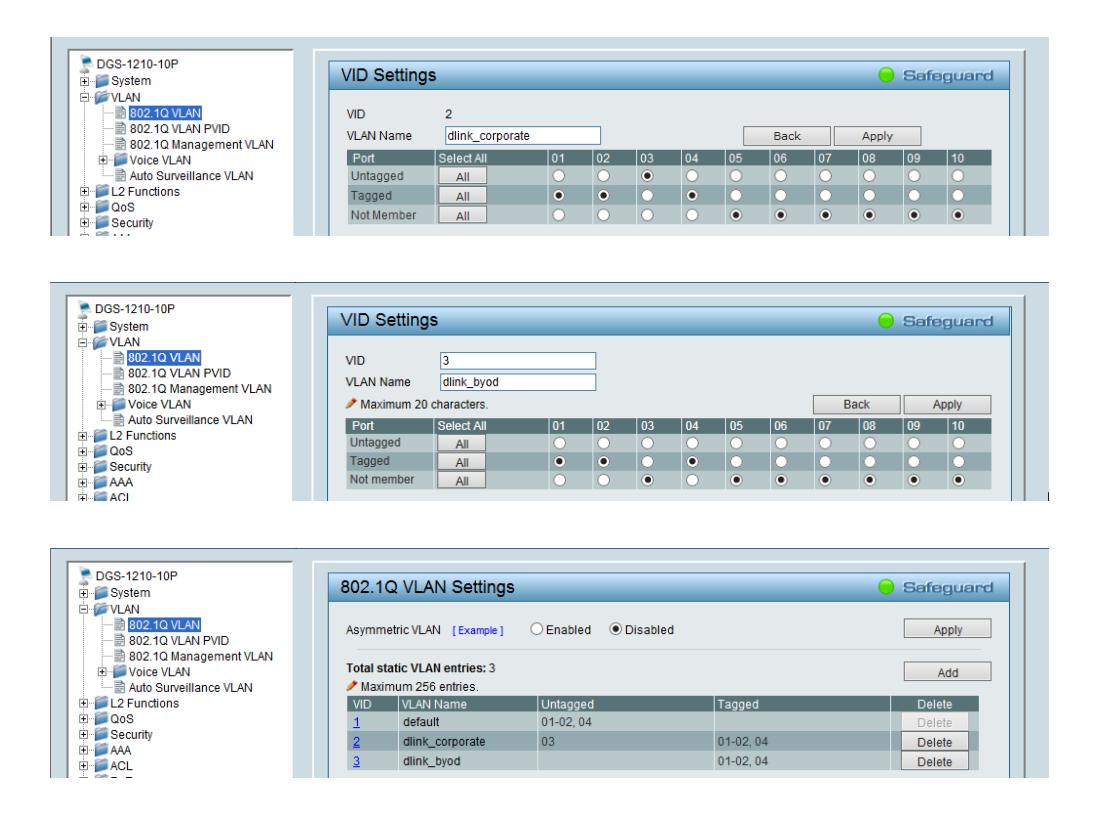

2. (Option) Enable PoE on the ports which connect with APs if needed. In default, all ports are enabled auto PoE detection.

| Save 🗸 🕺 Tools 🗸 🔰                                                                                                    | Wizard 🔇 Help 🗸                                                                                                    | 2 L                                                                                                    |
|----------------------------------------------------------------------------------------------------|----------------------------------------------------------------------------------------------------|----------------------------------------------------------------------------------------------------|
| DGS-1210-10P                                                                                                    | PoE Port Settings                                                                                                    | 😑 Safegu                                                                                                    |
| 802 1Q VLAN     802 1Q VLAN PVID     802 1Q Management VLAN     Voice VLAN     Voice VLAN     Auto Surveillance VLAN                                                                                                    | From Port To Port State Time Range                                                                                                    | Priority Power Limit V Normal V Auto V Wa Refresh Apply                                                                                                    |
|                                                                                                    | The port 1 to port 8 can be set a power limit between 1V<br>Class 3: 15.4W, Class 4: 30W.                                                                                                    | W and 30W. Max power used by PSE: Class 1: 4W, Class 2: 7                                                                                                    |
|                                                                                                    | The port 1 to port 8 can be set a power limit between 1V     Class 3: 15.4W, Class 4: 30W.     Port State Time Range Priority Power P                                                                                                    | W and 30W. Max power used by PSE: Class 1: 4W, Class 2: 7           Power         Voltage           (W)         (V)           (W)         (mA)           Classification         Status                                                                                                    |
| C 2 + Unctions     OoS     Security     AAA     AA     PoE     PoE Global Settings     PoE Fort Settings                                                                                                    | The port 1 to port 8 can be set a power limit between 1V     Class 3: 15.4W, Class 4: 30W.     Port State Time Range Priority Power P     I Enabled N/A Normal Auto                                                                                                    | W and 30W. Max power used by PSE: Class 1: 4W, Class 2: 7           Yower         Voltage         Current<br>(V)         Classification         Status           0.0         0.0         N/A         POWER OFF                                                                                                    |
| C 2F functions<br>Cos<br>Security<br>AAA<br>ACL<br>POE Global Settings<br>POE Global Settings<br>SNMP                                                                                                    | The port 1 to port 8 can be set a power limit between 1V     Class 3: 15.4W, Class 4: 30W.     Port State Time Range Priority Power P     Limit     I Enabled N/A Normal Auto     Z Enabled N/A Normal Auto                                                                                                    | W and 30W. Max power used by PSE: Class 1: 4W, Class 2: 7           Power         Voltage         Current<br>(M)         Classification         Status           0.0         0.0         0.0         N/A         POWER OFF           0.0         0.0         0.0         N/A         POWER OFF                                                                                                    |
| C 2 Functions     Cos     Security     AAA     AA     Cos     Coc     PoE     Colobal Settings     PoE     PoE Clobal Settings     SNMP     Monitoring                                                                                                    | The port 1 to port 8 can be set a power limit between 1V     Class 3: 15.4W, Class 4: 30W.     Port State Time Range Priority Power P     Limit     Enabled N/A Normal Auto     Z Enabled N/A Normal Auto     A Dormal Auto                                                                                                    | W and 30W. Max power used by PSE: Class 1: 4W, Class 2: 7           Yower<br>(W)         Voltage<br>(W)         Current<br>(mA)         Classification         Status           0.0         0.0         0.0         N/A         POWER OFF           0.0         0.0         0.0         N/A         POWER OFF           0.0         0.0         0.0         N/A         POWER OFF                                                                                                    |
| C 2 Functions<br>Cos<br>Security<br>AAA<br>PoE<br>PoE<br>C Global Settings<br>SNIMP<br>Monitoring                                                                                                    | The port 1 to port 8 can be set a power limit between 1V<br>Class 3: 15.4W, Class 4: 30W.     Time Range Priority Power P<br>Enabled N/A Normal Auto<br>Enabled N/A Normal Auto<br>Enabled N/A Normal Auto<br>Enabled N/A Normal Auto     Second Second Se | W and 30W. Max power used by PSE: Class 1: 4W, Class 2: 7           Yower         Voltage         Current<br>(V)         Classification         Status           0.0         0.0         N/A         POWER OFF           0.0         0.0         N/A         POWER OFF           0.0         0.0         N/A         POWER OFF           0.0         0.0         N/A         POWER OFF           0.0         0.0         N/A         POWER OFF           0.0         0.0         N/A         POWER OFF           0.0         0.0         N/A         POWER OFF                                                                                                    |
| C 2 Functions     Cos     Cos     Cos     Security     AAA     ACL     PoE Global Settings     PoE Pot Settings     SNMP     Monitoring                                                                                                    | ✓ The port 1 to port 8 can be set a power limit between 1V Class 3: 15.4W, Class 4: 30W.           Port         State         Time Range         Priority         Power         P           1         Enabled         N/A         Normal         Auto         2         Enabled         N/A         Normal         Auto         3         Enabled         N/A         Normal         Auto         4         Enabled         N/A         Normal         Auto         4         Enabled         N/A         Normal         Auto         5         Enabled         N/A         Normal         Auto         5         Enabled         N/A         Normal         Auto                                                                                                    | W and 30W. Max power used by PSE: Class 1: 4W, Class 2: 7           Power (V)         Voltage (mA)         Classification         Status           0.0         0.0         0.0         N/A         PowER OFF           0.0         0.0         0.0         N/A         PowER OFF           0.0         0.0         0.0         N/A         PowER OFF           0.0         0.0         0.0         N/A         POWER OFF           0.0         0.0         0.0         N/A         POWER OFF           0.0         0.0         0.0         N/A         POWER OFF           0.0         0.0         N/A         POWER OFF         POWER OFF           0.0         0.0         0.0         N/A         POWER OFF                                                                                                    |
| C 2 Constant Constant Constan | The port 1 to port 8 can be set a power limit between 1V<br>Class 3: 15.4W, Class 4: 30W.<br>Port State Time Range Priority Power P<br>I Enabled N/A Normal Auto<br>2 Enabled N/A Normal Auto<br>4 Enabled N/A Normal Auto<br>5 Enabled N/A Normal Auto<br>6 Enabled N/A Normal Auto<br>6 Enabled N/A Normal Auto                                                                                                    | W and 30W. Max power used by PSE: Class 1: 4W, Class 2: 7           Ower<br>(W)         Voltage<br>(m)         Current<br>(mA)         Classification         Status           0.0         0.0         0.0         N/A         POWER OFF           0.0         0.0         0.0         N/A         POWER OFF           0.0         0.0         0.0         N/A         POWER OFF           0.0         0.0         0.0         N/A         POWER OFF           0.0         0.0         N/A         POWER OFF         0.0           0.0         0.0         N/A         POWER OFF         0.0           0.0         0.0         N/A         POWER OFF         0.0         0.0         N/A         POWER OFF           0.0         0.0         N/A         POWER OFF         0.0         0.0         N/A         POWER OFF           0.0         0.0         N/A         POWER OFF         0.0         0.0         N/A         POWER OFF                                                                                                    |
| C 2 Functions<br>C 0cS<br>Security<br>AAA<br>ACL<br>P OE Colobal Settings<br>POE Port Settings<br>SNMP<br>Monitoring                                                                                                    | ✓ The port 1 to port 8 can be set a power limit between 1V class 3: 15.4W, Class 4: 30W.           Port         State         Time Range         Priority         Power         P           1         Enabled         N/A         Normal         Auto         2         Enabled         N/A         Normal         Auto         3         Enabled         N/A         Normal         Auto         3         Enabled         N/A         Normal         Auto         4         Enabled         N/A         Normal         Auto         6         Enabled         N/A         Normal         Auto         6         Enabled         N/A         Normal         Auto         6         Enabled         N/A         Normal         Auto         6         Enabled         N/A         Normal         Auto         6         Enabled         N/A         Normal         Auto         6         Enabled         N/A         Normal         Auto         6         Enabled         N/A         Normal         Auto         6         N/A         Normal         Auto         6         N/A         Normal         Auto         10         10         10         10         10         10         10         10         10         10         10         10                                                                                                    | W and 30W. Max power used by PSE: Class 1: 4W, Class 2: 7           Power         Voltage         Current         Classification         Status           0.0         0.0         0.0         N/A         POWER OFF           0.0         0.0         0.0         N/A         POWER OFF           0.0         0.0         0.0         N/A         POWER OFF           0.0         0.0         0.0         N/A         POWER OFF           0.0         0.0         0.0         N/A         POWER OFF           0.0         0.0         0.0         N/A         POWER OFF           0.0         0.0         N/A         POWER OFF         0.0           0.0         0.0         N/A         POWER OFF         0.0         0.0         N/A         POWER OFF           0.0         0.0         N/A         POWER OFF         0.0         0.0         N/A         POWER OFF           0.0         0.0         N/A         POWER OFF         0.0         0.0         N/A         POWER OFF           0.0         0.0         N/A         POWER OFF         0.0         0.0         N/A         POWER OFF |

Configuration Steps (DSR-500N)

 Set up VLANs based on the network architecture. Create three VLANs. VLAN1 is the default VLAN for AP management, VLAN2 is for the traffic associated from SSID dlink\_corporate, and VLAN3 is for the traffic associated from SSID dlink\_byod.

| D-I               | -                |                            |                            |                                                      |        |                                                      |
|-------------------|------------------|----------------------------|----------------------------|------------------------------------------------------|--------|------------------------------------------------------|
|                   | 1                |                            |                            |                                                      |        |                                                      |
| DSR-500N          |                  | SETUP                      | ADVANCED                   | TOOLS                                                | STATUS | HELP                                                 |
| Wizard            | ►                |                            |                            |                                                      |        | Helpful Hints                                        |
| Internet Settings | ►                | AVAILABLE VLANS            |                            |                                                      | LOGOUT | Enter Name and ID and<br>save the settings. Make     |
| Wireless Settings | ►                | This page allows user to e | nable/disable VLAN support | t on the LAN.                                        |        | sure that the ID provided<br>is unique. Once the     |
| Network Settings  | ►                | Save Settings              | Don't Save Settin          | gs                                                   |        | settings are saved, you<br>will be shown the List of |
| DMZ Setup         | ►                | MAN Confirmation           |                            |                                                      |        | Available VLANs where<br>you can further add new     |
| VPN Settings      | ►                |                            |                            | P 1 1                                                |        | existing VLAN(s).                                    |
| USB Settings      | ►                | Name:                      | d                          | link_corporate                                       |        | More                                                 |
| VLAN Settings     | $\triangleright$ | Id:                        | 2                          |                                                      |        |                                                      |
|                   |                  | Inter VLAN Routing         | g Enable: 🛛 🕅              | 1                                                    |        |                                                      |
|                   |                  |                            |                            |                                                      |        |                                                      |
| DSR-500N          |                  | SETUP                      | ADVANCED                   | TOOLS                                                | STATUS | HELP                                                 |
| Wizard            | ►                |                            |                            |                                                      |        | Helpful Hints                                        |
| Internet Settings | ۲                | AVAILABLE VLANS            |                            |                                                      | LOGOUT | Enter Name and ID and<br>save the settings. Make     |
| Wireless Settings | ۲                | This page allows user to e | nable/disable VLAN support | t on the LAN.                                        |        | sure that the ID provided<br>is unique. Once the     |
| Network Settings  | ۲                | Save Settings              |                            | settings are saved, you<br>will be shown the List of |        |                                                      |
| DMZ Setup         | ►                | MAN Configuration          |                            |                                                      |        | you can further add new                              |
| VPN Settings      | ►                | VLAN Configuration         |                            |                                                      |        | existing VLAN(s).                                    |
| USB Settings      | ►                | Name:                      | d                          | link_byod                                            |        | More                                                 |
| VLAN Settings     | D                | Id:                        | 3                          |                                                      |        |                                                      |
|                   |                  | Inter VLAN Routing         | j Enable: 🛛 🛛              | /                                                    |        |                                                      |

1-1. Set up VLAN2 and VLAN3. Navigate to SETUP> VLAN Settings> Available VLANs.

1-2. Enable DHCP server on default VLAN, VLAN2 and VLAN3. Navigate to SETUP> VLAN Settings> Multiple VLAN Subnets.

| DSR-500N          | SETUP                      | ADVANCED                                               | TOOLS       | STATUS | HELP                                                  |  |
|-------------------|----------------------------|--------------------------------------------------------|-------------|--------|-------------------------------------------------------|--|
| Wizard 🕨          |                            | ·                                                      | ·           |        | Helpful Hints                                         |  |
| Internet Settings | MULTI VLAN SUBNET          | By default, when you add<br>a new VLAN, it is assigned |             |        |                                                       |  |
| Wireless Settings | This page shows the list o | an IP address of<br>192. 168. 2. 1 with subnet-        |             |        |                                                       |  |
| Network Settings  | Save Settings              | Save Settings Don't Save Settings                      |             |        |                                                       |  |
| DMZ Setup         |                            |                                                        |             |        | assigned 192.168.3.1 and<br>so on. You can change the |  |
| VPN Settings      | MULTI VLAN SUBNET          | 1                                                      |             |        | subnet mask and many                                  |  |
| USB Settings      | Vian 1D.                   | 1                                                      | 169 10 1    |        | only non-editable field in<br>VLAN ID.                |  |
| VLAN Settings     | IP Address:                | 192                                                    | .100.10.1   |        | More                                                  |  |
|                   | Subnet Mask:               | 255                                                    | .255.255.0  |        |                                                       |  |
|                   | DHCP                       |                                                        |             |        |                                                       |  |
|                   | DHCP Mode:                 | DH                                                     | CP Server 💌 |        |                                                       |  |
|                   | Domain Name:               | DLir                                                   | nk          |        |                                                       |  |
|                   | Starting IP Addres         | <b>s:</b> 192                                          | .168.10.100 |        |                                                       |  |
|                   | Ending IP Address:         | 192                                                    | .168.10.254 |        |                                                       |  |

#### **Proof of Concept**

1. The NB with MAC 08:11:96:71, which is the corporate-provided device, is allowed get IP address from both SSIDs. But for the NB with MAC 00:13:02:69:7F:E9, which is the private device, is allowed get IP address only from SSID dlink\_byod. If it associates SSID dlink\_corporate, it could not get IP address and would get error message as below. The MAC authentication forces the private device associate network from SSID dlink\_byod

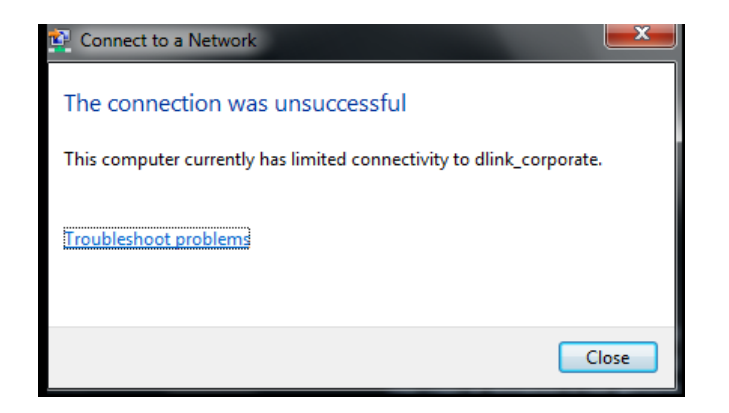

2. After NB associates with SSID and gets IP address, the system requires processing Captive Portal to identify the user.

- 3. While the corporate-provided NB associates SSID dlink\_corporate and completes the authentication, it can access resources on VLAN<sub>2</sub>, for example, printer and internet.
- 4. While the corporate-provided or private NB associates SSID dlink\_byod and completes the authentication, it can access resources on VLAN<sub>3</sub>, for example, internet.

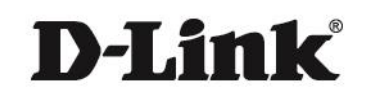

#### www.dlink.com

D-Link, D-Link 1060, D-Link sub brand 1060s and D-Link product trademarks are trademarks or registered trademarks of D-Link Corporation and its subsidiaries. All other third party marks mentioned herein are trademarks of the respective owners.

Copyright © 2014 D-Link Corporation. All Rights Reserved.